## How to Enable Transport Layer Security (TLS) 1.2 1. From your internet browser, select Tools, then Internet Options.

2. Click the **Advanced Tab**, and scroll down to Security section.

| Internet Options                                                                                                    |          |         |         |             |          | ? ×      |
|----------------------------------------------------------------------------------------------------|----------|---------|---------|-------------|----------|----------|
| General Settings                                                                                                    | Security | Privacy | Content | Connections | Programs | Advanced |
| <ul> <li>Show pictures</li> <li>Security</li> <li>Allow active content from CDs to run on My Computer*</li> <li>Allow active content to run in files on My Computer*</li> <li>Allow software to run or install even if the signature is involution:</li> <li>Block unsecured images with other mixed content</li> <li>Check for publisher's certificate revocation</li> <li>Check for server certificate revocation*</li> <li>Check for signatures on downloaded programs</li> <li>Do not save encrypted pages to disk</li> <li>Empty Temporary Internet Files folder when browser is dc</li> <li>Enable DOM Storage</li> <li>Enable Enhanced Protected Mode*</li> <li>Enable Integrated Windows Authentication*</li> </ul> |          |         |         |             |          |          |
| *Takes effect after you restart your computer                                                                                                    |          |         |         |             |          |          |
| Reset Internet Explorer settings         Resets Internet Explorer's settings to their default condition.         You should only use this if your browser is in an unusable state.                                                                                                    |          |         |         |             |          |          |
| OK Cancel Apply                                                                                                    |          |         |         |             |          |          |

3. Ensure TLS 1.2 is checked, if not check TLS 1.2 and select, Apply, OK. Do not uncheck TLS 1.0 and 1.1, as access to other third-party Note: sites that have not yet enabled TLS 1.2 will be adversely affected.